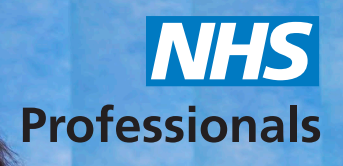

# Quick Guide to NHSP:*Connect*

#### Contents

| 1. Getting Started3                                      |
|----------------------------------------------------------|
| 1.1 NHSP Connect Overview4                               |
| 2. Adding your Candidates6                               |
| 2.1 Adding Specialties                                   |
| 2.2 Removing Specialties                                 |
| 2.3 Compliance Details:9                                 |
| 2.4 Compliance Details (Individual Documents)9           |
| 2.5 Compliance Details – Bundle Document 10              |
| 2.6 Compliance Rules:                                    |
| 3. Viewing Jobs/Proposing/Booking/Withdrawing Candidates |
| 3.1 Viewing Jobs:                                        |
| 3.2 Propose/Forward Candidates for whole job15           |
| 3.3 Proposing a Candidate for part of a job17            |
| 3.4 Booking a candidate18                                |
| 3.5 Accepting DE Terms and Conditions for a job          |
| 3.6 Withdrawing a Candidate20                            |
| 4. Billings21                                            |
| 4.1 Timesheets                                           |
| 4.2 Invoices                                             |
| 5. Viewing worker restrictions                           |

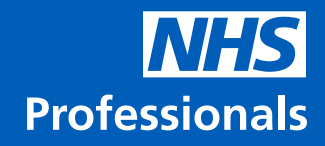

## **1. Getting Started**

The following guide has been compiled to aid you in your day-to-day use of NHSP:Connect, to help with all aspects of bookings, from requesting a Worker to viewing the status of those requests to authorising timesheets.

To gain access to the system you must logon to the NHS Professionals web site, for the best experience use either Google Chrome or Internet Explorer 11 and then enter the NHS Professionals website address into the address bar (you can also access directly from https://connect.nhsp.co.uk/):

http://www.nhsprofessionals.nhs.uk

On this page click 'Logins'

(Note: If you click on 'Help & Advice' -> Help Guides & Useful Forms -> you can access this guide by clicking on 'NHSP:Connect Agency User Guide')

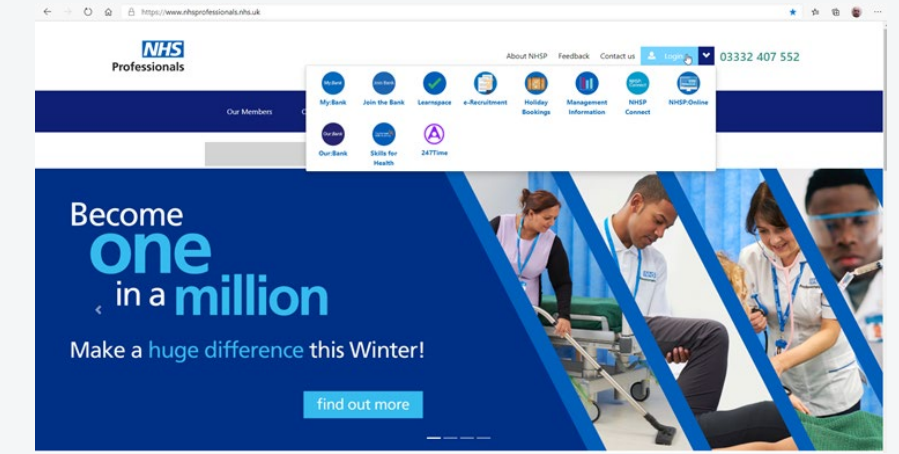

When the login pop up appears, enter your credentials as supplied by NHS Professionals and click Log In:

| <b>NHS</b><br>Professionals       |
|-----------------------------------|
| Username                          |
| Forgot your username?<br>Password |
| password<br>Forgot your password? |
| LOG IN                            |
| Privacy Notice                    |

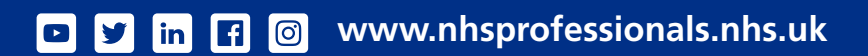

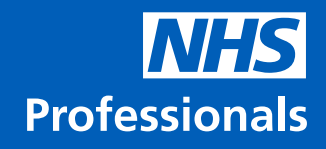

## **1.1. NHSP:Connect overview**

Once the page loads you will see the following:

|      | $\bigcirc$        |              | All<br>Action<br>Filles |        | hilt<br>lart<br>nd: | ®        | e      | R Record 1 of                              | 1 0 0 0 0 0 0 0 0 0 0 0 0 0 0 0 0 0 0 0 |                 |  |
|------|-------------------|--------------|-------------------------|--------|---------------------|----------|--------|--------------------------------------------|-----------------------------------------|-----------------|--|
| NHS  | P CONNI<br>w Jobs | ECT<br>Propo | ise/Forward             |        | earch:<br>Book      |          |        | No Name<br>7 Komal Gopal                   | Compliance                              | Recommended For |  |
| Noe  | Grd/Spc¢          | Job<br>Start | Job En¢                 | Shifte | Client              | ¢ Status | o Sta♥ | 6 agency 35<br>5 test 3<br>4 Depter Test 3 |                                         |                 |  |
| 8980 | EMed              | Mon<br>15.08 | Tue<br>23.08            | 7      | Lister              | FIBC     | Π1     | 3 Doctor Test 2<br>2 Doctor Test           |                                         |                 |  |
| 8971 | EMed              | Mon<br>15.08 | Wed 24.08               | 8      | Lister              | LIVE     | π1     | 1 Doctor Test1                             |                                         | EMed EMed       |  |
| 8970 | OG                | Mon<br>15.08 | Fri 26.08               | 7      | ListerTCnt          | CNCL     | TT1    |                                            |                                         |                 |  |

This page allows you to control all the key activities for managing your Worker bookings and Timesheets.

This page is split into several parts, which will be covered in depth later on in this guide.

The top panel allows you to filter your requests:

Below this is a panel that allows you to access other functions and propose candidates for a job:

Below this panel is the Worker requests panel, this panel shows the requests by any filters that you may have selected:

|                  | All 🕥    | Shift   | 0        |
|------------------|----------|---------|----------|
| $\left  \right $ | Action 🙆 | Start   | <b>W</b> |
|                  | Filled 🚨 | End:    |          |
|                  | Retro ᠐  | Search: |          |

| View Jobs | Propose/Forward | Book |
|-----------|-----------------|------|

| No \$ | Grd/Spc\$ | Job<br>Start \$ | Job En¢      | Shift <b>¢</b> | Client 💠   | Status ¢ | Stat≇ |
|-------|-----------|-----------------|--------------|----------------|------------|----------|-------|
| 8980  | EMed      | Mon<br>15.08    | Tue<br>23.08 | 7              | Lister     | FIBC     | TT1   |
| 8971  | EMed      | Mon<br>15.08    | Wed 24.08    | 8              | Lister     | LIVE     | TT1   |
| 8970  | OG        | Mon<br>15.08    | Fri 26.08    | 7              | ListerTCnt | CNCL     | TT1   |
| 8969  | Ger       | Fri 26.08       | Fri 26.08    | 1              | ListerTCnt | LIVE     | TT1   |
| 8968  | Ger       | Thu<br>25.08    | Thu<br>25.08 | 1              | ListerTCnt | LIVE     | TT1   |

The panel on the right of the page allows you to search for or add and edit a candidate:

| (               |                                |           | 0 <u>0</u> 00 ^ | S O      |
|-----------------|--------------------------------|-----------|-----------------|----------|
|                 | ecord 0 of 7 shown (from all). |           | А               | лу 🛛 🔿   |
| No Name         | Comp                           | oliance   | Recomme         | nded For |
| 7 Doctor Test   | 2                              |           | EMed            | ChPath   |
| 6 agency 35     | g g                            |           |                 |          |
| 5 test 3        | g g                            |           |                 |          |
| 4 Doctor Test 3 | 9 9                            |           |                 |          |
| 3 Doctor Test 2 | 0 0                            | RHMLD     |                 |          |
| 2 Doctor Test   |                                |           |                 |          |
| 1 Doctor Test1  | 6 0                            | R H W L D | EMed            | EMed     |

Each of these sections will be referred to in detail, further on in this document.

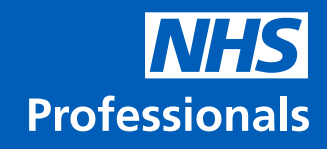

## 2.0 Adding your Candidates

One of the first things you will need to do is to add candidates that you will be booking.

On the right-hand side of the screen, you will see the candidates' admin panel:

Clicking on the  $\bigcirc$  will allow you to add a candidate:

Enter the First name and Surname of the Candidate and click 'Ok'

| Record 0 of 7 sh | own (from all). |                 |
|------------------|-----------------|-----------------|
|                  |                 | Any 🥝 🥑         |
| No Name          | Compliance      | Recommended For |
| 7 Doctor Test    |                 | EMed ChPath     |
| 6 agency 35      |                 |                 |
| 5 test 3         |                 |                 |
| 4 Doctor Test 3  |                 |                 |
| 3 Doctor Test 2  |                 |                 |
| 2 Doctor Test    |                 |                 |
| 1 Doctor Test1   |                 | EMed EMed       |

| New Candidate        | ×         |
|----------------------|-----------|
| First name: Training |           |
| Last name: Training  |           |
|                      |           |
|                      |           |
|                      | OK Cancel |

Once you have entered the name of the candidate and clicked Ok, you will see the Candidate's profile has been created.

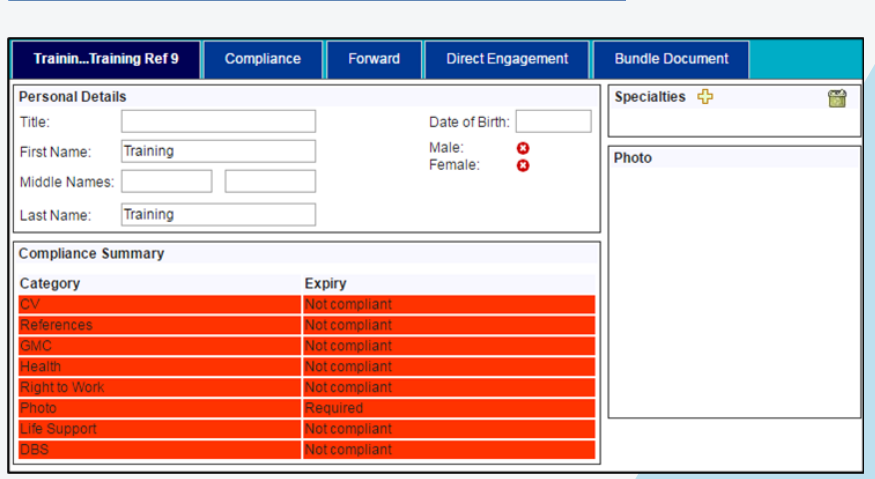

Enter as much detail as you can in the top portion of the screen

| Personal Details |          |                  |            |  |  |  |
|------------------|----------|------------------|------------|--|--|--|
| Title:           | Dr       | Date of Birth:   | 10/03/1979 |  |  |  |
| First Name:      | Training | Male:<br>Female: | 0          |  |  |  |
| Middle Names:    |          | i ontaio.        | •          |  |  |  |
| Last Name:       | Training |                  |            |  |  |  |

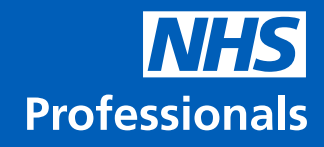

## 2.1 Adding Specialties

You will need to add the Grade/ Specialties of the candidate, if you wish to use the candidate to job matching function of NHSP:*Connect* 

Click on the Add function in the Specialties box in the top right of the candidate's profile.

| Specialties  | , Ela | (1992) |
|--------------|-------|--------|
| specialities | -8a   | 100    |
| Grade:       |       |        |
|              |       |        |

T

Specialties 🕂

Specialty:

Grade:

Consultant (Con)

Consultant (Con)

Start typing the Grade, and a dropdown list will appear – select the option from the list.

Do the same for the speciality

Once you click on the speciality, NHSP:Connect will added that grade speciality to the candidate's profile.

You can add more than one grade/ speciality to the candidate.

### **2.2 Removing Specialties**

If you need to remove a grade/ specialty click the Bin icon and drag it on to the one you wish to remove.

Click it again and the Grade/ specialty will be removed

| ecialty: |
|----------|
|----------|

emed

Emergency Medicine (EMed)

Ê

| Specialties | ф. | Specialties 4 | b   |
|-------------|----|---------------|-----|
| EMed        |    | EMed          | Obs |

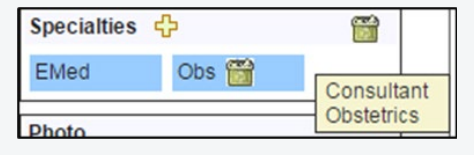

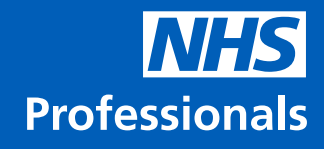

## 2.3 Compliance Details:

When you setup a new candidate, you will need to provide NHSP:Connect with their compliance details.

Initially these will all default to "Not Compliant" and you will not be able to book the candidate for any jobs:

You will need to add documentation and details to NHSP:Connect to allow you to book this candidate.

You have two options to do this. The first is in the compliance tab, which will allow you to update each element of compliance individually. The second is in the "Bundle Document" tab. This tab will allow you to upload one document and assign pages from that document to each element of the compliance check.

#### 2.4 Compliance Details (Individual Documents)

Click the "Compliance" tab, the following screen will be displayed:

Each of the blue boxes indicates an area of compliance that you need to upload a document and details for.

Click on the blue button to upload a document. Once you have done this enter the details below to make the Candidate compliant in that area.

Once you have uploaded a document the text in the blue box will turn green.

A fully compliant candidate's profile will look like the example displayed here.

#### Compliance Summary

| Category      | Expiry        |
|---------------|---------------|
| CV            | Not compliant |
| References    | Not compliant |
| GMC           | Not compliant |
| Health        | Not compliant |
| Right to Work | Not compliant |
| Photo         | Required      |
| Life Support  | Not compliant |
| DBS           | Not compliant |

| TraininTraining Ref 9 | Compliance | Forward | Direct Engagement | Bundle Document |
|-----------------------|------------|---------|-------------------|-----------------|
|                       |            |         |                   |                 |

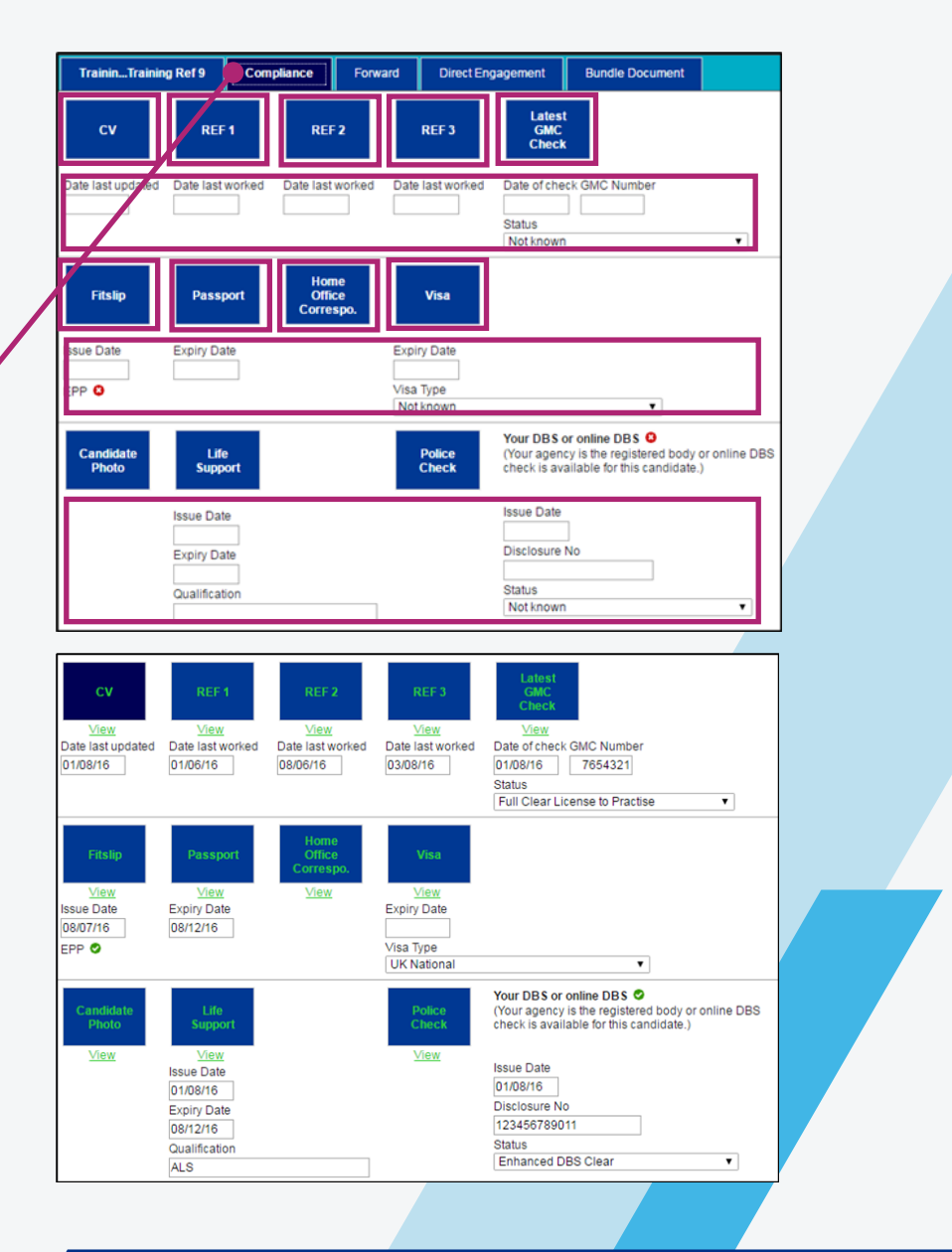

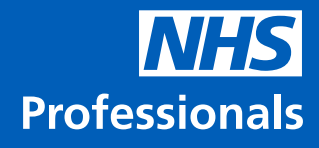

### 2.5 Compliance Details – Bundle Document

You can upload a single document and indicate which pages of the document relate to each area of compliance.

Click the 'Upload Bundled Document' to upload the document.

In each box enter the page number that relates to that area of compliance

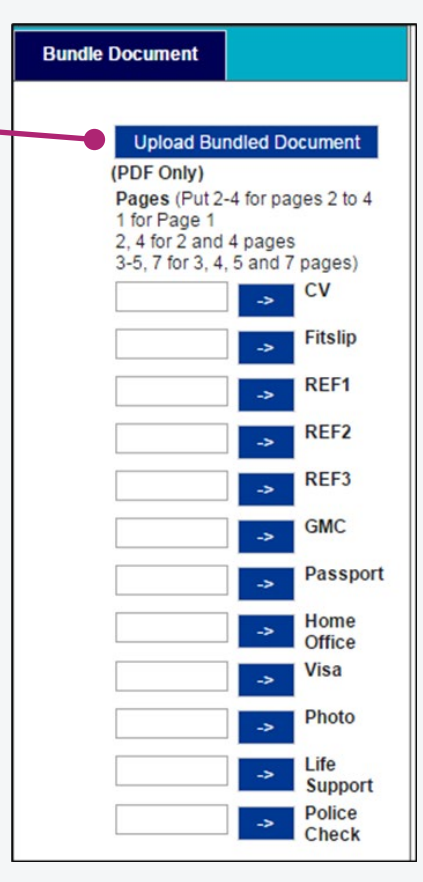

Once you have done that, click the -> button next to add that compliance.

Once the system has uploaded that section of the document, the link text will turn green.

Once you have uploaded the Bundle Document, you will then need to enter the compliance dates/details for each in the Compliance tab.

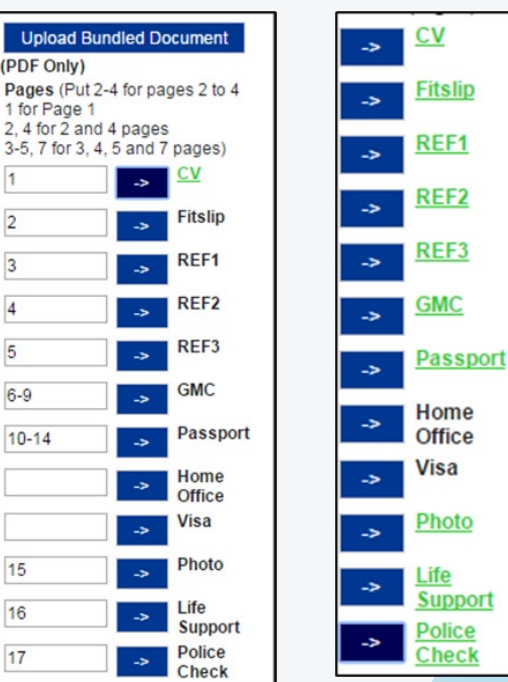

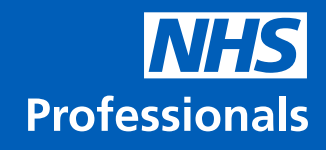

Once you have uploaded the Bundle Document, you will then need to enter the compliance dates/details for each in the Compliance tab.

You will see that the text on the buttons is green (indicating that the document has been uploaded).

Underneath each compliance button, enter the details to indicate issue dates/expiry dates etc.

This is an example of a fully compliant candidate.

You will need to ensure that the "Your DBS or Online DBS" box is ticked, or the candidate will not be complaint for DBS.

If you click on the main tab for the candidate, you should now see the Compliance Summary section will be green for each of the areas that the candidate is compliant for.

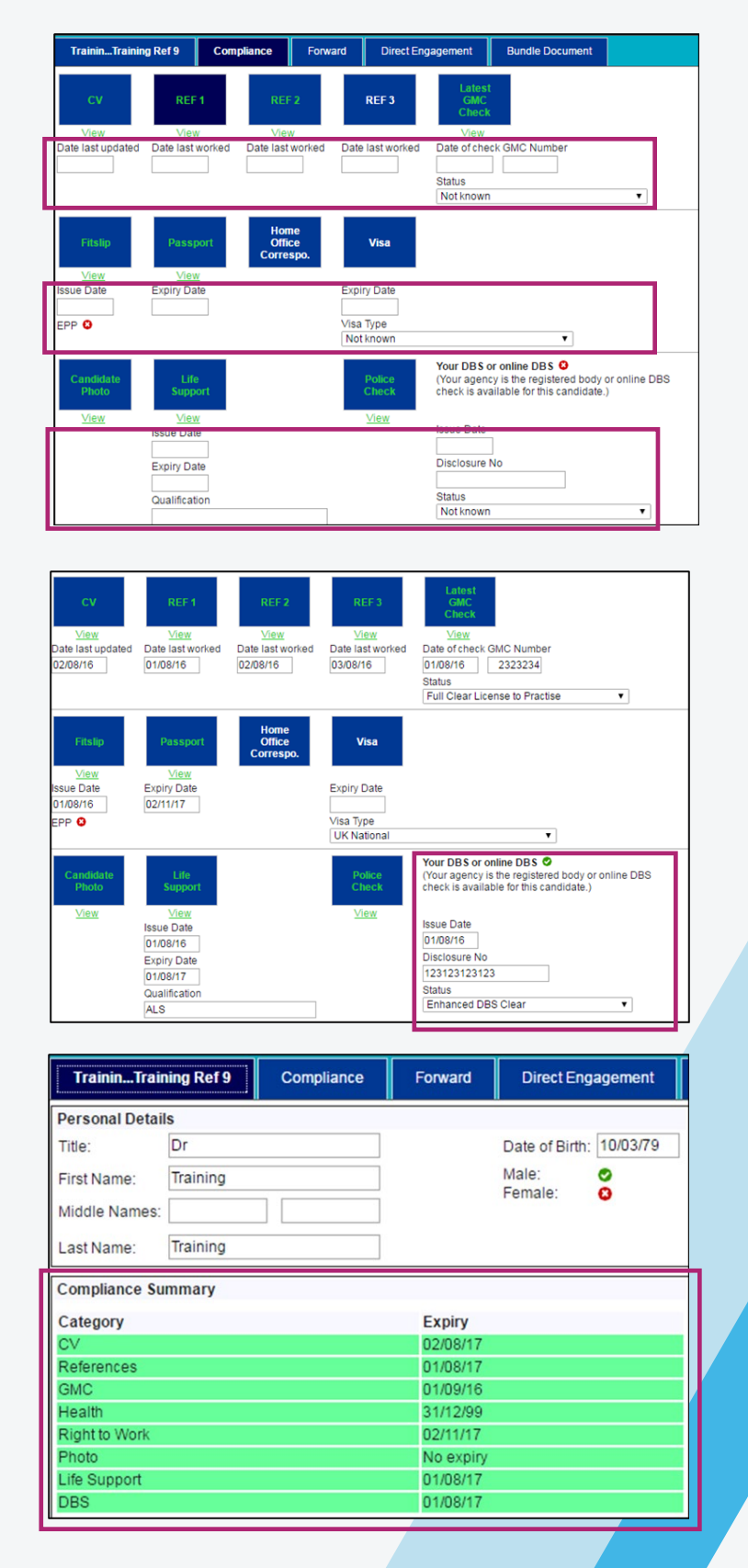

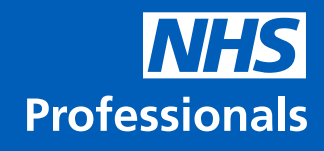

## 2.6 Compliance Rules:

| Compliance<br>document             | Rules                                                                                                    |
|------------------------------------|----------------------------------------------------------------------------------------------------|
| CV                                 | Must have been updated in the last month                                                                                                    |
| References                         | Must have worked in the last year, for at least two refs                                                                                                    |
| Professional<br>registration check | Must have been checked in the last month, status must be eligible to work jobs                                                                                 |
| Fitness to Practice certificate    | Must have been issued in the last year                                                                                                    |
| Passport                           | Expiry date must be in the future                                                                                                    |
| Home Office<br>correspondence      | Not required unless applicable                                                                                                    |
| Visa                               | If visa type is EU eligible e.g., British Citizen<br>or EU Rights, you will not need to upload a<br>document. Otherwise, expiry date must be<br>in the future. |
| Candidate photo                    | Must be a clear, complete picture of the candidate's face                                                                                                    |
| Life Support qualification         | Expiry date must be in the future                                                                                                    |
| Police Check/ DBS                  | Must be dated within the last year, must be<br>a valid 12-digit disclosure number and must<br>have a status which is eligible for jobs                         |

#### 2.7 Adds Conts Tab:

Click the "Adds Conts" tab, the following screen will be displayed:

Click the + icon and input the details.

| Ref 109     | Compliance         | Forward | Adds Cont | Direct Engagement      | Bundle Document         |
|-------------|--------------------|---------|-----------|------------------------|-------------------------|
| nvoice Addr | esses              |         |           |                        |                         |
| 5           |                    |         |           | Drag address blocks to | change preference order |
| Street etc: |                    |         |           |                        |                         |
| mail        | Drag to change pre | ef. C   | comment   |                        |                         |
| Phone<br>산  | Drag to change pre | əf. C   | comment   |                        |                         |

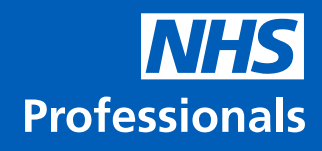

## 2.8 Direct Engagement Details

Fill in the details outlined in red. The NHSP payroll number, outsourced payroll trust and outsourced payroll number will be completed by the direct engagement (DE) team.

Once the DE team populate the rest of the details, you will be able to see the candidate's ESR/payroll number on this tab.

Please note: This is for DE payments only.

| Ref 109        | Compliance     | Forward      | Adds Cont | Direct Engagement           | Bundle Document      |
|----------------|----------------|--------------|-----------|-----------------------------|----------------------|
| ersonal Servi  | ces Company (P | SC) Details: |           | Companies House De          | tails:               |
| Business name  | ):<br>         |              |           | Company Name:               |                      |
| Street:        |                |              |           | Company Status:             |                      |
|                |                |              |           | Registered Office Add       | ess:                 |
|                |                |              |           | Address Line 2:             |                      |
| Town/City:     | Γ              |              |           | Town:                       |                      |
| County:        |                |              |           | County / District:          |                      |
| Postcode:      |                |              |           | Postcode:                   |                      |
| /AT registered | Ye             | es 🗸         |           | Validation Status:          |                      |
| /AT number:    |                |              |           | Payagent Status:            |                      |
| Company UTR    | : [            |              |           | Company number:             |                      |
| Account name   |                |              |           | Email address:              |                      |
| Bank sort code | . [            |              |           |                             |                      |
| Bank account i | number:        |              |           |                             | Check Companies Hous |
| AYE / Contrac  | ted Details:   |              |           |                             |                      |
| Account name   |                |              | N         | I number:                   |                      |
| Bank sort code |                |              | N         | HS payroll number:          |                      |
| Bank account i | number:        |              | o         | utsourced Payroll Trust:    | Please select v      |
|                |                |              | O         | utsourced Payroll<br>umber: |                      |

## 3. Viewing Jobs/Proposing/Withdrawing Candidates

#### 3.1 Viewing Jobs:

To view jobs, use the left side of the screen under the "View Jobs" tab.

You will probably want to click the "Action" filter at the top of the screen:

This will allow you to view all the unfilled jobs to offer to your candidates.

All (2) Action (2) Filled (2) Retro (2)

Each row within this panel is a separate request, which could be for a single day or for an extended period.

The grid shows you the basic information for the request, hovering over the detail in a column will display further information about that column. You can also sort the table by each of the column headers by clicking them.

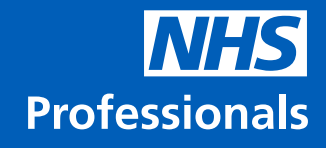

**No**: The NHSP:Connect system number for the request.

**Grd/Spc**: This column gives you the Grade & Speciality of the request.

**Job Start:** Indicates the start date of the job.

**Job End:** Indicates the end date of the job.

**Shifts**: The shifts column indicates how many shifts are required within the job. Hovering over this will show a full list of the rota.

**Client**: Indicates the area in which the request is to be worked or was requested for.

**Status**: The status column indicates each job's status.

| No ¢ | Grd/Spc\$ | Job Star≇    | Job End      | Shift <b>\$</b> | Client 🗢        | Status 🗢 | Sta≇ |
|------|-----------|--------------|--------------|-----------------|-----------------|----------|------|
| 9011 | Derm      | Tue 9.08     | Fri 30.12    | 104             | MedDivision(HCH | LIVE     | RA   |
| 8969 | Ger       | Fri 26.08    | Fri 26.08    | 1               | ListerTCnt      | LIVE     | TT1  |
| 8968 | Ger       | Thu 25.08    | Thu 25.08    | 1               | ListerTCnt      | LIVE     | TT1  |
| 8967 | Ger       | Wed<br>24.08 | Wed<br>24.08 | 1               | ListerTCnt      | LIVE     | TT1  |
| 8966 | Ger       | Tue 23.08    | Tue 23.08    | 1               | ListerTCnt      | LIVE     | TT1  |
| 8965 | Ger       | Mon<br>22.08 | Mon<br>22.08 | 1               | ListerTCnt      | LIVE     | TT1  |
| 8964 | EMed      | Mon<br>15.08 | Fri 19.08    | 5               | Lister          | LIVE     | TT1  |
| 8963 | EMed      | Tue 9.08     | Fri 26.08    | 14              | Lister          | LIVE     | TT1  |
| 8957 | EMed      | Tue 9.08     | Thu 15.09    | 24              | Lister          | LIVE     | TT1  |
| 8956 | EMed      | Thu 11.08    | Sat 27.08    | 22              | Lister          | LIVE     | TT1  |
| 8955 | Obs       | Wed 10.08    | Wed 31.08    | 16              | WomenDiv(Lister | LIVE     | TT1  |

## **3.2 Propose/Forward** Candidates for whole job

Once a candidate has agreed to be proposed for a job, you will need to select the job and their record.

- Click on the job in the above grid, you will see it is selected with grey bars around it:
- Select the candidate from the right-hand side of the screen – you can do this either by clicking their name, or by using the search box:

Enter the candidate's name and ' select them from the list.

This will bring them to the top of the list and select them.

You will then need to click on the "Propose/Forward" tab:

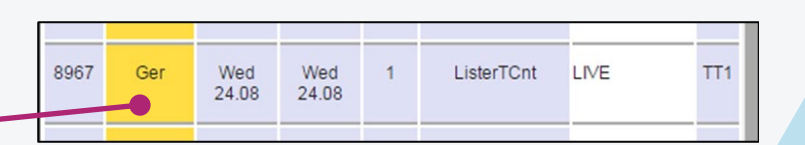

|   | (             | + 00000                         | © <u> </u>  |
|---|---------------|---------------------------------|-------------|
| R | F             | Record 1 of 9 shown (from all). |             |
|   | D 🕞 🔪         | test                            |             |
|   | No Name       | Doctor Test (2)                 | liance      |
|   | 9 Dr Training | Doctor Test 2 (3)               | R H W L D M |
|   | 8 Dr Training | Doctor Test 3 (4)               | R H W L D M |
|   | 7 Komal Gopa  | Doctor Test1 (1)                |             |
|   | 6 agency 35   |                                 |             |
|   | 5 test 3      | test 3 (5)                      |             |

|                 | Compliance                                   | Recommended For                                                    |
|-----------------|----------------------------------------------|--------------------------------------------------------------------|
| 2               | G C R H W 🗖 🛛                                | D M                                                                |
| Fraining        | GCRHWLD                                      | EMed                                                               |
| Fraining        | GCRHWLD                                      | EMed                                                               |
|                 |                                              |                                                                    |
| Propose/Forward | Book                                         |                                                                    |
|                 | 2<br>Training<br>Training<br>Propose/Forward | Compliance 2 G C R H W G Training G C R H W G Training G C R H W G |

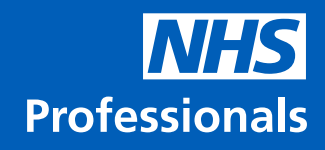

×Ш

Ensure the payment method is correct.

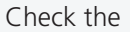

- Core/Uns hrly rates
- Agency charge rate
- Margin
- Candidate pay rate

...and ensure they are entered correctly.

Once you are happy that the details are correct, click the Forward button.

If you enter a charge rate above the agreed limits, these will need to be approved by the trust – which may delay the booking of your candidate.

Once you click the forward button, you will need to confirm the rates for the booking.

Once you click yes you will receive a notification that your candidate has been proposed to the master vendor (NHSP).

| To:                                  |                  |             | ~            | J            | Payment method                                                      |
|--------------------------------------|------------------|-------------|--------------|--------------|---------------------------------------------------------------------|
| Dear Jane                            |                  |             |              |              | PAYE / Contract                                                     |
| Candidate Detail                     | s / Key I        | Points      |              |              | Rates:                                                              |
| We enclose deta                      | ails of          | -           |              | vho is       |                                                                     |
| available to do t                    | he whole         | e job ab    | ove.         |              | Agency Charge Pater                                                 |
| For FY 2 Care of<br>to Friday 15/01/ | f the Eld<br>21. | lerly Mo    | nday 11/     | 01/21        | Mra £ 0.00 0.0(                                                     |
| Rota                                 |                  |             |              |              |                                                                     |
| Mon 11/01/21 -                       | Fri 15/0         | 1/21 09:    | 00-17:00     | ) (5         | Mrg % 0.00 0.00                                                     |
| shifts - Std hour                    | ly)              |             |              |              | Candidate Pay Rate: 45.00 1687.5                                    |
|                                      |                  |             |              |              | Normal Accommodation                                                |
|                                      |                  |             |              |              | No accommodation required.                                          |
|                                      |                  |             |              |              | Normal Traval                                                       |
|                                      |                  |             |              |              | No travel expenses paid by trust                                    |
|                                      |                  |             |              |              | no uaver expenses paid by trust                                     |
|                                      |                  |             |              |              | Break Policy                                                        |
|                                      |                  |             |              |              |                                                                     |
|                                      |                  |             |              |              | Status                                                              |
| Whole job 🥑 🛛                        | From 11          | /01/21      |              |              | None                                                                |
| To 15/01/21                          |                  |             |              |              |                                                                     |
| Known / Sale Pit                     | ch               |             |              |              | Trying to Contact                                                   |
|                                      |                  |             |              |              | Candidate Interested                                                |
|                                      |                  |             |              |              |                                                                     |
|                                      |                  |             |              |              | Candidate Declined                                                  |
| Charge                               |                  |             |              |              | Forward                                                             |
| Fully inclusive c                    | harge ra         | te(s) wil   | lhe + V      | AT A         |                                                                     |
| per Unsocial ser                     | vices (h         | ourly),     | + VAT pe     | er 👻         |                                                                     |
| Accommodation                        | (both/ or        | r hospita   | al/candid    | late)        |                                                                     |
| No accommoda                         | tion requ        | uired.      |              |              | ]                                                                   |
|                                      |                  |             |              |              | ]                                                                   |
| Travel (both/ or h                   | nospital/        | candidat    | e)           |              | -                                                                   |
| No travel expen                      | ses paid         | by trust    | t            |              | ]                                                                   |
|                                      |                  |             |              |              | j l                                                                 |
| Closing Message                      | е                |             |              |              |                                                                     |
|                                      |                  |             |              |              |                                                                     |
| <u> </u>                             |                  |             |              |              |                                                                     |
|                                      |                  |             |              |              |                                                                     |
| Booking Overview                     |                  |             |              |              | Candidate Proposed                                                  |
| Does the following over              | rview displa     | y the corre | ct rates for | this booking | 7? The candidate has been proposed for this job to the Master Vendo |
|                                      | Charge           | Pay         | Margin       | %            |                                                                     |
|                                      | 0.45.00          | £45.00      | £0.00        | 0.00%        |                                                                     |
| CORE HRLY                            | £45.00           | ~40.00      |              |              | Close                                                               |

NHSP will then forward your candidate to the trust user. The trust user may then forward that candidate to be assessed by a consultant. If the consultant agrees to the candidate, the trust user will "Request Book" that individual. NHSP will then finalise the booking. When NHS Professionals finalise the booking, they will ask you to check that the candidate is still available for this job.

View Jobs

Propose/Forward

/ Surgery Division (ListerTC) FY 2 Care of

378957 Lister Treatment Centre (ListerTCnt) 🔺 Worked here before 3

Book

Direct Engagement Model

Yes No

## **NHS** Professionals

## **3.3 Proposing a Candidate for** part of a job

If the candidate is not available for the whole job, you can select parts of the job to propose them for:

Ensure you have selected the Payment Method and checked the rates.

Untick the "Whole Job" box and then enter the dates that the candidate is available for using the From and To date boxes and calendars.

### 3.4 Booking a candidate

If a client request to book the worker, you will receive an email requesting you to book the worker. To do this, select the job and the worker, then go to the Book tab and click Book.

Click the Book button to complete the booking process. Previews of the emails that will be sent to the hospital and the worker will be displayed in a popup when you press this button. Check their details before confirming the booking.

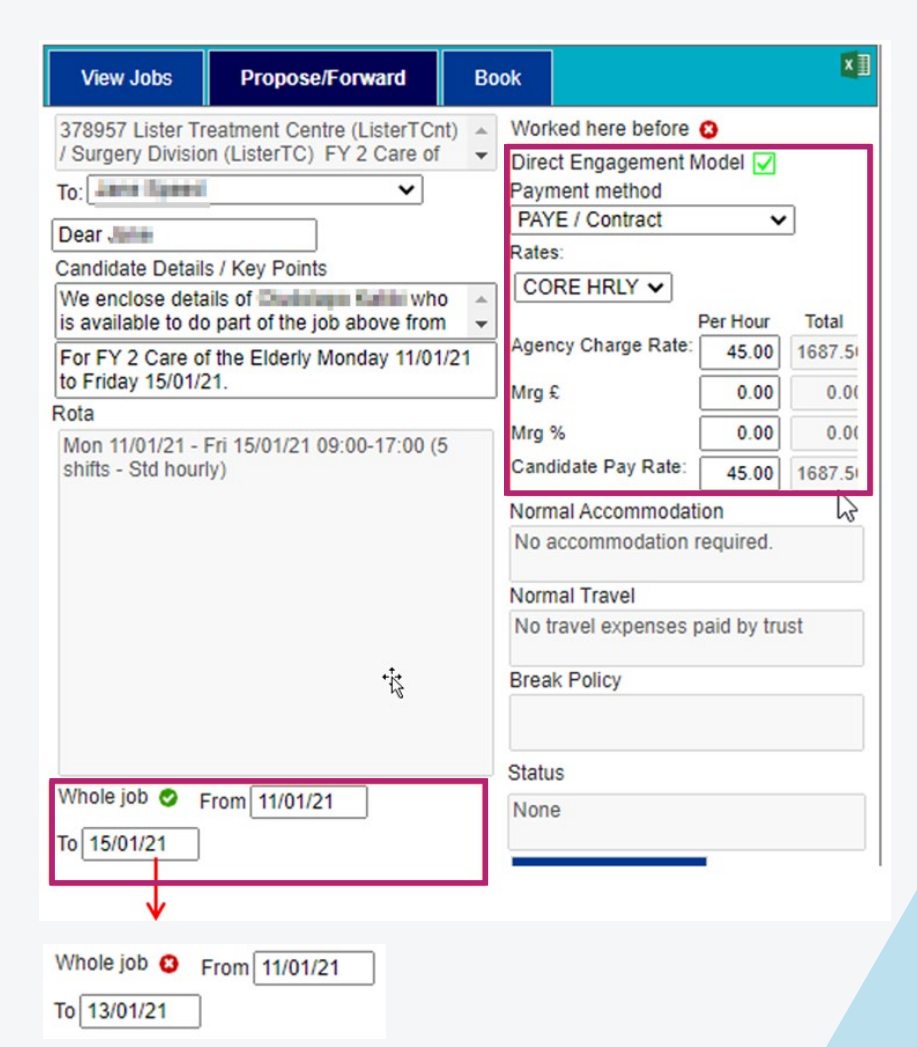

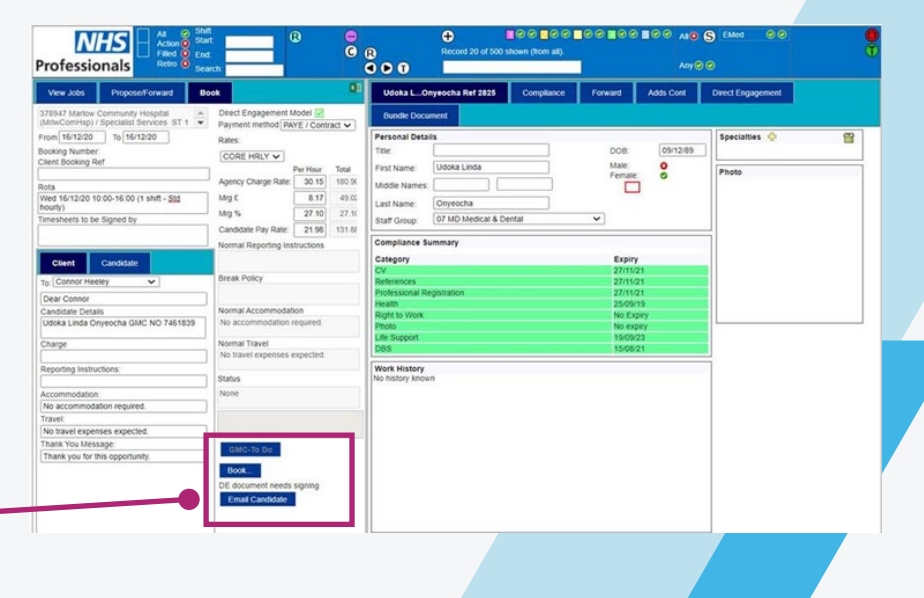

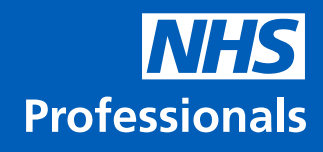

This will generate an email to the Trust confirming the booking and an email to your Agency with any induction documents for your worker attached. Please check that all the details are correct and then click the "confirm booking" – this will send the emails to the Trust and to the worker, respectively.

| Internary Internary Internary International is compliant. International is compliant. International is compliant. International subject to X1 not booking. International subject to X1 not booking. Inte                            | Contirm Booking                                 |                                              |                                             |                                      |
|----------------------------------------------------------------------------------------------------|-------------------------------------------------|----------------------------------------------|---------------------------------------------|--------------------------------------|
| This candidate is compliant.                                                                                                    | Summary                                         |                                              |                                             |                                      |
| bit is and its and its will not work through the direct engagement model<br>and therefore is subject to VAT on the total cost of the booking.     To       This candidate will not work through the direct engagement model<br>and therefore is subject to VAT on the total cost of the booking.     AGENCY COFFINATION DOCUMENT<br>Date       Signed<br>Name<br>Date     Signed<br>Name<br>Date       Dear Beth       Coher Mediate     Signed<br>Signed       Dear Beth       Coher Mediate     Signed<br>Signed       Date       Dear Beth       Coher Mediate       Coher Mediate       Data Signed       Signed       Data Signed       Data Signed       Signed       Data Signed       Signed       Data Signed       Signed                                                                                                    | This candidate is compliant.                    |                                              |                                             |                                      |
| Tester  CONFIRMATION DOCUMENT  This candidate will not work through the direct engagement model and therefore is autivect to XI on the total cost of the booking.  Agency CONFIRMATION DOCUMENT  This rate has followed the Trust approved escalation process and has been sanctioned by the relevant board member.  Signad Name Date  Dear Beth  Dear Beth  Dear Beth  Dot  Dear Beth  Dear Beth  Dear Difference is the content difference is the content difference is the content of the of payroll  Deared Engloyment. The responsibility for definition section are note the content difference is the content of the of payroll  Deared Engloyment. The responsibility for definition section are note the content of the of payroll  Deared Engloyment. The responsibility for definition section are note the content of the content difference is the content of the content difference is the content of the content difference is the content of the content difference is the content of the content difference is the content of the content difference is the content are not the content of the content difference is the content is the content are not the content of the content is the content are not the content difference is the content is the content are not the content of the content is the content are not the content is the content are not the content is the content is the content are not the content is the content are not the content are not the content are not the content are not the content are not the conten                           | To sell more in the second second second second | (Send to - clientoerson)                     | To:                                         |                                      |
| ConfigmAtion DOCUMENT This cardidate will not work through the direct engagement model and therefore is subject to VAT on the total cost of the booking. This rate has followed the Tust approved escalation process and has been sanctioned by the relevant board member. Signed Name Date Dear Beth Dear Beth Dear Beth Dot State Dear Beth State Dear State Dear Dear Beth Dear Dear Beth Dear Dear Beth Dear Dear Beth Dear Dear Beth Dear Dear Beth Dear Dear Beth Dear Dear Beth Dear Dear Dear Dear Dear Dear Dear Dear                                                                                                    | Dreview                                         | feere en en en en en en en en en en en en en | Preview                                     |                                      |
| CONFIRMATION DOCUMENT     AGENCY CONFIRMATION DOCUMENT       This candidate will not work through the direct engagement model<br>and therefore is subject to VAT on the total cost of the booking.     Dear       This rate has followed the Trust approved escalation process and has<br>been sanctioned by the relevant board member.     Dear       Signed     Signed     Signed       Name     Date     Dot Mumber       Date     Signed     Signed       Dear Beth     Signed     Signed       Clob Number     2701 fp er Cost for the sequence of the sequence of the s                                                                                                    |                                                 |                                              |                                             |                                      |
| This candidate will not work through the direct engagement model<br>and therefore is subject to X1 not the took icon.<br>This rate has followed the Trust approved escalation process and has<br>been sanctoned by the relevant board member.<br>Signed<br>Name<br>Date<br>Date<br>Dear Beth<br>Dear Beth<br>Dear Beth<br>Dear Beth<br>Display to the took icon to provide the company of the company of | CONFIRMATION DOCUMENT                           |                                              | AGENCY CONFIRMATION DOCUMENT                |                                      |
| and therefore is subject to VAT on the total cost of the booking. This rate has followed the Trust approved escalation process and has been souchood by the relevant board member. Signed Name Date Date Dear Beth Dear Beth Dear Bith Dear Bith Dear                            | This candidate will not work throug             | h the direct engagement model                | Dear                                        |                                      |
| This rate has followed the Trust approved escalation process and has been stanctioned by the relevant board member. Signed Name Date Date Date Date Dear Beth Dot Dear Beth Dot Dear Beth Dot Dear Beth Dot Dot Dear Beth Dot Dot Dot Dot Dot Dot Dot Dot Dot Dot                                                                                                    | and therefore is subject to VAT on t            | he total cost of the booking.                | We are pleased to confirm that your cand    | tidate has been beeked for this      |
| been sanctioned by the relevant board member.         Job Number         578949           Signed         Canddate         La           Name         Date         Ste         Poincal Directore (CH)           Date         Ste         Canddate         La           Dear Beth         Ste         Canddate         La           Consider         Ste         Canddate         Canddate           Consider         Ste         Canddate         Canddate           Consider         Ste         Canddate         Canddate           Consider         Ste         Commodation         No accommodation require           Consider         Ste         Commodation         No travel expenses expect           Ste         Commodation (Hoppetal Acade Me         Ste         No travel expenses expect           Ste         Commodation (Hoppetal Acade Me         No travel expenses expect         Reporting instructions           Ste         Commodation (Hoppetal Acade Me         No travel expenses expect         Reporting instructions           Steries         Commodation (Hoppetal Acade Me         Ste         Ste         Ste           Commodation         No accommodation require         Title seconter         Ste           Commodation         No ac                                                                                                    | This rate has followed the Trust app            | roved escalation process and has             | job.                                        | Idale has been booked for this       |
| Signed         Job Number         5/78/49           Name         Date         Site         Control Hogin RA/Load Me           Date         Site         Control Hogin RA/Load Me         Difference           Dear Beth         Diste/Site         Site         Control Hogin RA/Load Me           Dear Beth         Diste/Site         Site         Control Hogin RA/Load Me           Down Beth         Pay Rate         250.71 per Concer hour           Quid Number         250.03 per Unsocial hour         Pay Rate         250.71 per Concer hour           Agency         D Medical         Accommodation         No travel expenses experiment Method         Accommodation RA/Load Me           Ste         Control Hogin RA/Load Me         Dob Number         725104         Dob Number         725104           Data(s)         151/2/20         DiseNumber         725104         Dob Number         725104           Data(s)         151/2/20         Dob Number         725104         Dob Number         729849         Tomester to be Authorised by         Pease note:           Data(s)         151/2/20         Dob Number         Trasport descriptions on the description on the descriptions on the description on the descriptions on the description on the descriptions on the description on the descripting and the descriptions on the descriptions on the descripting a                                                                                                    | been sanctioned by the relevant bo              | ard member.                                  |                                             |                                      |
| Date         Date         Date         Description         Stell         Clinical Directorate (CH)           Dear Beth         Stell         Clinical Directorate (CH)         Date         Directorate (CH)         Directorate (CH)                                                                                                    | Signed                                          |                                              | Job Number                                  | 378949                               |
| Name         Optimization         Addition           Date         Site         Clinical Directores (CH)           Date         Site         Clinical Directores (CH)           Date         Site         Clinical Directores (CH)           Date         Site         Clinical Directores (CH)           Dear Beth         Site         Site           Dear Beth         Site         Site           District         Site         Site           Commod Site         Site         Site           District         Site         Site           Construct         Site         Site           Construct         Site         Site           Poston         Site         No travel expenses expect           Travel         Travel         No travel expenses expect           Site         Poston Hoppital Acute Me         Bootney           Site         Poston Hoppital Acute Me         Bootney           Site         Site         Site         Site           Site         Site         Site         Site           Site         Site         Site         Site           Site         Site         Site         Site           Site                                                                                                    |                                                 |                                              | Position                                    | ST 1 Emergency Medicine              |
| Date         Site         Clinical Directorate (CH)           Dear Beth         Eate(S)         1512/20           Dear Beth         Eate(S)         1512/20           Downber         20/9 Number         20/9 Number           Candidate         Lyminement (Method         20.0 Number           Conducte         Lyminement (Method         20.0 Number           Postion         S1 1 Emergency Medicine         No taccommodation require           Agency         D Medical         Exporting Instructions         No taccommodation require           Ste         Clinical Directorate (CH)         Exporting Instructions         No tacent exporting Instructions           Date(S)         11512/20         Tore 1512/20 Tore 0.0 For the Commodation require         275044           Date(S)         11512/20         Tore 1512/20 Tore 0.0 For the Commodation require         276049           Date(S)         11512/20         Tore 1512/20 Tore 0.0 For the Commodation require         276049           Date(SI)         Tore 1512/20 Tore 0.0 For the Commodation require         276049         Timesheet to be Authorised by           Description         No accommodation require         No accommodation require         20.0 Number         20.0 Number           Please note:         Descrind toregatements in the codiding if the of payoole                                                                                                    | Name                                            |                                              | Cito                                        | Horton Hospital/Acute Med            |
| Dear Beth         Date(s)         15/12/20         11/0.16.00           Dear Beth         Total S1/12/20         11/0.16.00         Total S1/12/20         11/0.16.00           Dear Beth         Ereak Policy         E/0.11         Ereak Policy         E/0.11         Ereak Policy         E/0.11         E/0.12         11/0.16.00         Ereak Policy         E/0.11         E/0.11         <                                                                                                    | Date                                            |                                              | Site                                        | Clinical Directorate (CH)            |
| Bota         True 15/12/20 11 00-16 00           Dear Beth         Ereak Policy         Ereak Policy           Data Beth         20 71 per Core hour           Do Number         220 71 per Core hour           Data Beth         820 81 per Longe hour           Pay Rate         820 01 per Core hour           Pay Rate         820 01 per Core hour           Pay Rate         820 01 per Core hour           Pay Rate         820 01 per Core hour           Pay Rate         820 01 per Core hour           Postson         S1 1 Emergency Medicine           Agency         D Medical           Date(s)         15/12/0 11 00-16 00           Pay Rate         820 01 per Core hour           Date(s)         15/12/0 11 00-16 00           Pay Rate         725104           Date(s)         15/12/0 11 00-16 00           Pay Rate         9260 per core hour           Date(s)         15/12/0 11 00-16 00           Pay Rate         9260 per core hour           Pay Rate         9260 per core hour           Date(s)         15/12/0 per core hour           Pay Rate         9260 per core hour           Date(s)         15/12/0 per core hour           Pay Rate         9260 per core hour<                                                                                                    |                                                 |                                              | Date(s)                                     | 15/12/20                             |
| Break Policy         Each Policy         Each Policy         Each Policy         Each Policy         Pay Rate         E230 71 per Core hour         Pay Rate         E230 71 per Core hour         Pay Rate         E230 71 per Core hour         Pay Rate         E230 71 per Core hour         Pay Rate         E230 71 per Core hour         Pay Rate         E230 71 per Core hour         Pay Rate         E230 71 per Core hour         Pay Rate         E230 71 per Core hour         Pay Rate         E230 71 per Core hour         Pay Rate         E230 71 per Core hour         E230 71 per Core hour         E330 Figure hour         E330 Figure hour         E330 Figure hour                                                                                                    |                                                 |                                              | Rota                                        | Tue 15/12/20 11:00-16:00             |
| Dear Beth         Pay Rate         £20.71 per Core hour           Do Number         250.50 per Unicolar hour         250.50 per Unicolar hour           Candidate         Lymmem Care         Excommodation         No accommodation regult           Postion         ST 1 Emergency Medicine         No facommodation regult         No thereit experise expect           Agency         D Medical         Defection         No facommodation regult         No facommodation regult           Stele         Christ Directorals (Critic         Exporting Instructions         No fameli experise expect           Date(s)         Tis/12/20         Ture ST422 (Critic         Ture Stele to be Authorised by         Ture Steles to be Authorised by           Paste Rotley         No accommodation regult         No accommodation regult         Demend Employment. The responsibility for dociding if the off-payroll           Prease note:         Demend Employment. The responsibility for dociding if the outplic sector are now the         Payroll                                                                                                    |                                                 |                                              | Break Policy                                |                                      |
| Stor         Display           Start         Emergency Mediation           Start         Clinical Directorate (CH)           Start         Clinical Directorate (CH)           Start         Clinical Directorate (CH)           Date(s)         15 1 Emergency Mediation           Agency         ID Medical           Clinical Directorate (CH)         Directorate (CH)           Date(s)         15 1 Emergency Mediation require           Rota         Clinical Directorate (CH)           Date(s)         15 1 F1/2/20           Rota         Tuen 15/12/20 11 00-16.00           Please note:         Deemed Employment:           Decemed Employment:         The cubic sector are now the                                                                                                    | Dear Beth                                       |                                              | Pay Rate                                    | E20.71 per Core hour                 |
| Op Number         137949         Decommodation         Participation           Candidate         Lagreen and the segment of the segment of the seg                                                                                                    |                                                 |                                              | Paumont Mathad                              | 25.03 per Unsocial nour              |
| Candidate         Local model         Declaration         Declaration           Opsistion         ST 1 Emergency Medicine         Table 1         No travel expenses expect           Agency         D Medical         Table 1         No travel expenses expect           Ste         Clinical Directorate (CH)         Declaration         25104           Date(s)         15/12/20         Table 2/11/0.016/00         27849           Rota         Tue 15/12/20 11/0.016/00         Please note:         Please note:           Deremed Employment:         The could reaser model in the oublic sector are now the                                                                                                    | Job Number                                      | 378949                                       | Accommodation                               | No accommodation requir              |
| Position         ST 1 Emergency Medicine<br>Agency         Deporting<br>Distributions         Control topping topping<br>Distributions           Ste         Hotion Hospital Acute Mer<br>Clinical Directorate (CH)         Booking Number<br>(Directorate (CH)         725104           Date(s)         T15/220         Descommodation<br>Network Party         Press note:         778949           Date(s)         T16/12/20         Press note:         Press note:         78949           Date(s)         T16/12/20         Press note:         Press note:         Press note:           Detected         House pressness were<br>reased         Not solution set on the cubic sector are now the         Press note:                                                                                                    | Candidate                                       | Lagy Therease Diric MiD-RD                   | Travel                                      | No travel expenses expec             |
| Agency         D Medical           Ste         Hoton Hospital Acute Mer<br>Clinical Directorate (CH)         Booking Number         275104           Date(s)         15/12/20         Embedded to Authorised by         Break Policy           Rota         Tue 15/12/20 11:00-16:00         Please note:         Please note:           Detextoring Number         Demogramment         The responsibility for deciding if the off-payroll           Accommodation         No accommodation require<br>Not must expresses are per CHS3 for Uses acoff or consparements in the oublic sector are now the                                                                                                    | Position                                        | ST 1 Emergency Medicine                      | Reporting Instructions                      | ito naver expenses expec             |
| Ste         Hoton Hospital/Aute Mei         Disk         Disk         Dis                                                                                                    | Agency                                          | ID Medical                                   | Booking Number                              | 725104                               |
| During Directorate (CH)     During Directorate (CH)     Tue 15/12/20     Please note:     Please note:     Deemed Employment: The responsibility for deciding if the off-payroll     Torout     No accommodation regun     Photomate expenses energy                                                                                                    | Site                                            | Horton Hospital/Acute Mer                    | Job Number                                  | 378949                               |
| Lance      Lance                                 | Data(a)                                         | Clinical Directorate (CH)                    | Timesheet to be Authorised by               |                                      |
| Please note: Please note: Plea                            | Date(s)                                         | 15/12/20<br>Two 15/12/20 11:00 16:00         | -                                           |                                      |
| Accommodation No accommodation requir<br>Travel No travel expresses experience (IR35) rules apply for encagements in the public sector are now the                                                                                                    | Roak Policy                                     | 108 13/12/20 11:00-10:00                     | Please note:                                |                                      |
| Travel No travel exposes export                                                                                                    | Accommodation                                   | No accommodation require                     | Deemed Employment: The responsibil          | lity for deciding if the off-payroll |
|                                                                                                    | Travel                                          | No travel expenses expec                     | (IR35) rules apply for engagements in the   | e public sector are now the          |
| Reporting Instructions responsibility of the public sector body engaging the services. Where it is                                                                                                    | Reporting Instructions                          | ·                                            | responsibility of the public sector body er | gaging the services. Where it is     |

## **3.5 Accepting DE Terms and Conditions for a job**

Before a timesheet can be submitted for payment an agency worker must sign Direct Engagement Terms and Conditions if they have been booked for a DE job.

Once a booking is confirmed the worker will receive a temporary link (expires in 4 weeks and after this job must be re-confirmed) they can click on as shown below

### 3.6 Withdrawing a Candidate

Once you have proposed a candidate for a job, you can withdraw the candidate if they are no longer available.

You will need to select the job and the candidate. Then click the Propose/Forward tab and click the Candidate Withd (pre) button at the bottom of the page.

|           | < MHS Professionals                                                                                                    |  |
|-----------|----------------------------------------------------------------------------------------------------|--|
| Dashboard | Job: 00378947 - Marlow Community Hospital/Specialist Services                                                                                                    |  |
| Progress  | ST 1 Emergency Medicine                                                                                                    |  |
|           | NHSP Direct engagement You are booked into this job                                                                                                    |  |
|           | Payment Method                                                                                                    |  |
| cogres    | Rates                                                                                                    |  |
|           | Travel                                                                                                    |  |
|           | Shifts                                                                                                    |  |
|           | Sign Documents                                                                                                    |  |
|           |                                                                                                    |  |
|           | 1                                                                                                    |  |
|           |                                                                                                    |  |
|           | < INITS Professionals                                                                                                    |  |
| Dashboard | Terms and Conditions                                                                                                    |  |
| Progress  | I accept the Terms and Conditions of this booking                                                                                                    |  |
|           | Please read the terms and conditions relating to this placement.<br>By accepting these terms and conditions and self-billing agreement, you confirm that you have read and understood them and agree to be bound by them. |  |
|           | Vew Term                                                                                                    |  |
|           |                                                                                                    |  |
|           |                                                                                                    |  |

| View Jobs Propose/Forward                                                                        | Book                                                                                   |                                  |        |  |  |  |  |
|--------------------------------------------------------------------------------------------------|----------------------------------------------------------------------------------------|----------------------------------|--------|--|--|--|--|
| 378957 Lister Treatment Centre (ListerTCnt)<br>/ Surgery Division (ListerTC) FY 2 Care of<br>To: | Worked here before<br>Direct Engagement<br>Payment method<br>PAYE / Contract<br>Rates: | e 😋<br>Model 🔽                   | •      |  |  |  |  |
|                                                                                                  |                                                                                        | Per Hour                         | Total  |  |  |  |  |
|                                                                                                  | Agency Charge Rate                                                                     | 45.00                            | 1687.5 |  |  |  |  |
| 2-4-                                                                                             | Mrg £                                                                                  | 0.00                             | 0.0(   |  |  |  |  |
| Rota                                                                                             | Mrg %                                                                                  | 0.00                             | 0.0(   |  |  |  |  |
| shifts - Std hourly)                                                                             | Candidate Pay Rate                                                                     | 45.00                            | 1687.5 |  |  |  |  |
|                                                                                                  | Normal Accommoda                                                                       | ation                            |        |  |  |  |  |
|                                                                                                  | No accommodation                                                                       | required.                        |        |  |  |  |  |
|                                                                                                  | Normal Travel<br>No travel expenses paid by trust<br>Break Policy                      |                                  |        |  |  |  |  |
|                                                                                                  |                                                                                        |                                  |        |  |  |  |  |
|                                                                                                  |                                                                                        |                                  |        |  |  |  |  |
|                                                                                                  | Status                                                                                 |                                  |        |  |  |  |  |
| Whole job S From 11/01/21                                                                        | Client interested (F                                                                   | Client interested (Request Book) |        |  |  |  |  |
| 10 15/01/21                                                                                      |                                                                                        |                                  |        |  |  |  |  |

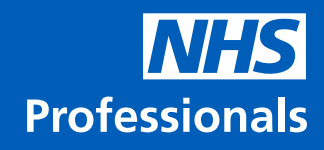

## 4. Billings

To access the billing functions within NHSP:Connect you will need to click on the lower of the two boxes next to the NHSP:Connect icon:

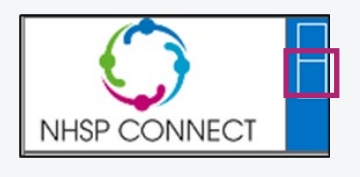

## 4.1 Timesheets

NHSP:Connect will automatically generate the timesheet for each job when each shift within the job finishes. You will need to manually update each timesheet and upload a scanned copy of the paper timesheet in order for the Trust to approve the payment.

When you click on the timesheet tab you will be presented with the following screen:

The best way of finding your candidate's timesheet is to use the filter option at the top of the page.

If you are entering using the candidate's name you will need to enter d: before you enter the name of your candidate.

Once you have entered the candidate's name press enter on the keyboard.

The job will be displayed with a "Show" button. Clicking show will display all the timesheets that you can modify for that job.

In the shift attended box, select the option applicable for that date.

You have the option for DNA, No and Yes.

Clicking Yes will allow you to modify the timesheet.

|                                                                                                    | •                                                                                                    | Status: A                                                                                                    | ctionable                                                                                                    | _                                                                                                    |                                                                                                    | •                                                                                                    | Filter: d:trainin    | 9                  | Page                                 |
|----------------------------------------------------------------------------------------------------|----------------------------------------------------------------------------------------------------|----------------------------------------------------------------------------------------------------|----------------------------------------------------------------------------------------------------|----------------------------------------------------------------------------------------------------|----------------------------------------------------------------------------------------------------|----------------------------------------------------------------------------------------------------|----------------------|--------------------|--------------------------------------|
| Filter: d:                                                                                                    | training                                                                                                    |                                                                                                    |                                                                                                    |                                                                                                    |                                                                                                    |                                                                                                    |                      |                    |                                      |
|                                                                                                    |                                                                                                    |                                                                                                    |                                                                                                    | _                                                                                                    |                                                                                                    |                                                                                                    |                      |                    |                                      |
|                                                                                                    |                                                                                                    |                                                                                                    |                                                                                                    |                                                                                                    |                                                                                                    |                                                                                                    |                      |                    |                                      |
|                                                                                                    |                                                                                                    |                                                                                                    |                                                                                                    |                                                                                                    |                                                                                                    |                                                                                                    |                      |                    |                                      |
|                                                                                                    |                                                                                                    |                                                                                                    |                                                                                                    |                                                                                                    |                                                                                                    |                                                                                                    |                      |                    |                                      |
| Booking: 9099 To                                                                                                    | b: 7046 Client: I                                                                                                    | ister Hospital (N                                                                                                    | dedical Division (                                                                                                    | Lister)) Grad                                                                                                    | le: Consultant                                                                                                    | Specialty: E                                                                                                    | ndocrinology and D   | iabetes Candidate: | Training Training (2                 |
| Booking. Soos Jo                                                                                                    |                                                                                                    |                                                                                                    |                                                                                                    |                                                                                                    |                                                                                                    |                                                                                                    |                      |                    |                                      |
| Show                                                                                                    |                                                                                                    |                                                                                                    |                                                                                                    |                                                                                                    |                                                                                                    |                                                                                                    |                      |                    |                                      |
| Show                                                                                                    |                                                                                                    |                                                                                                    |                                                                                                    |                                                                                                    |                                                                                                    |                                                                                                    |                      |                    |                                      |
| Show                                                                                                    |                                                                                                    |                                                                                                    |                                                                                                    |                                                                                                    |                                                                                                    |                                                                                                    |                      |                    |                                      |
| Show                                                                                                    |                                                                                                    |                                                                                                    |                                                                                                    |                                                                                                    |                                                                                                    |                                                                                                    |                      |                    |                                      |
| Booking: 9039 Job: 7911                                                                                                    | 5 Client: Lister Hospit                                                                                                    | al (Surgery Division (L                                                                                                    | .isteri) Grade: Consulta                                                                                                    | nt Speciality: Ge                                                                                                    | eneral Surgery Can                                                                                                    | lidate: Training T                                                                                                    | Fraining (10)        |                    |                                      |
| Booking: 9039 Job: 7919<br>Status                                                                                                    | 5 Client: Lister Hospit<br>Shift<br>Attended                                                                                                    | al (Surgery Division (L<br>Start Time                                                                                                    | Lister)) Grade; Consulta<br>End Time                                                                                                    | nt Speciality: Ge<br>Breaks (                                                                                                    | eneral Surgery Cane<br>Quantity Unit                                                                                                    | lidate: Training T<br>Commen                                                                                                    | Fraining (10)<br>ts  |                    | Supporting Document (ir<br>required) |
| Booking: 9039 Job: 7911<br>Status<br>Unsubmitted                                                                                                    | 5 Client: Lister Hospita<br>Shift<br>Attended<br>? •                                                                                                    | al (Surgery Division (D<br>Start Time<br>16/05/16 08:00                                                                                                    | Jster)) Grade: Consulta<br>End Time<br>16/05/16 17:00                                                                                                    | nt Speciality: Ge<br>Breaks (<br>00:30                                                                                                    | eneral Surgery Can<br>Quantity Unit<br>8.50 COR /U                                                                                                    | lidate: Training T<br>Commen                                                                                                    | fraining (10)<br>Its |                    | Supporting Document (                |
| Booking: 5039 Job: 7511<br>Status<br>Unsubmitted<br>Unsubmitted                                                                                                    | 5 Cilient: Lister Hospit<br>Shift<br>Attended<br>? •                                                                                                    | al (Surgery Division (L<br>Start Time<br>16/05/16 08:00<br>17/05/16 08:00                                                                                                    | lister)) Grade: Consults<br>End Time<br>1605/16 17.00<br>1705/16 17.00                                                                                                    | nt Specialty: Ge<br>Breaks (<br>00:30<br>00:30                                                                                                    | eneral Surgery Cana<br>Quantity Unit<br>8.50 COR /U<br>8.50 COR /U                                                                                                    | idate: Training T<br>Commen<br>NS                                                                                                    | fraining (10)<br>Ns  |                    | Supporting Document (                |
| Booking: 5039 Job: 7911<br>Status<br>Unsubmitted<br>Unsubmitted                                                                                                    | 5 Client: Lister Hospit<br>Shift<br>Attended<br>? •<br>? •                                                                                                    | al (Surgery Division (L<br>Start Time<br>16/05/16 08:00<br>17/05/16 08:00<br>18/05/16 08:00                                                                                                    | Ister)) Grade: Consulta<br>End Time<br>15:05/16 17:00<br>17:05/16 17:00<br>18:05/16 12:00                                                                                                    | nt Specialty: Ge<br>Breaks (<br>00:30<br>00:30<br>00:00                                                                                                    | eneral Surgery Can<br>Quantity Unit<br>8.50 COR /U<br>8.50 COR /U<br>4.00 COR /U                                                                                                    | idate: Training T<br>Commen<br>NS<br>NS                                                                                                    | fraining (10)<br>Ns  |                    | Supporting Document (                |
| Booking: 5039 Job: 7915<br>States<br>Unsubmitted<br>Unsubmitted<br>Unsubmitted                                                                                                    | 5 Client: Lister Hospit<br>Shift<br>Attended<br>? •<br>? •<br>? •<br>? •                                                                                                    | al (Surgery Division (L<br>Start Time<br>16.05/16.08.00<br>17.05/16.08.00<br>18.05/16.08.00<br>01.08/16.08.00<br>01.08/16.08.00                                                                                                    | Isteri) Grade: Consults<br>End Time<br>16:05/16 17:00<br>17:05/16 17:00<br>18:05/16 12:00<br>01:08/16 17:00                                                                                                    | nt Speciality: Ge<br>Breaks (<br>00:30<br>00:30<br>00:00<br>01:00                                                                                                    | eneral Surgery Cam<br>Quantity Unit<br>8.50 COR /U<br>8.50 COR /U<br>4.00 COR /U<br>16.00 COR /U                                                                                                    | iidate: Training T<br>Commen<br>NS<br>NS<br>NS                                                                                                    | fraining (10)<br>its |                    | Supporting Document (                |
| Booking: 0039 Job: 7011<br>Status<br>Unsubmitted<br>Unsubmitted<br>Unsubmitted<br>Unsubmitted<br>Unsubmitted<br>Unsubmitted                                                                                                    | 5 Client: Lister Hospit<br>Shift<br>2 + 1<br>2 + 1 | al (Surgery Division (L<br>Start Time<br>16/05/16/08/00<br>[17/05/16/08/00<br>01/05/16/08/00<br>[01/05/16/08/00<br>[02/06/16/08/00                                                                                                    | Ister) Grade: Consults<br>End Time<br>15:05/16 17:00<br>17:05/16 17:00<br>01:08/16 17:00<br>01:08/16 17:00<br>02:09/16 17:00                                                                                                    | nt Specialty: Ge<br>Breaks (<br>00:30<br>00:00<br>01:00<br>01:00<br>00:00                                                                                                    | Aneral Surgery Can<br>Quantity Unit<br>8.50 COR /U<br>4.00 COR /U<br>16.00 COR /U<br>8.50 COR /U<br>8.50 COR /U<br>8.50 COR /U                                                                                                    | idate: Training T<br>Commen<br>NS<br>NS<br>NS<br>NS                                                                                                    | failing (10)<br>Its  |                    | Supporting Document (in              |
| Booking: 9039 Job: 7911<br>Status<br>Unsubmitted<br>Unsubmitted<br>Unsubmitted<br>Unsubmitted<br>Unsubmitted<br>Unsubmitted<br>Unsubmitted                                                                                          | 5 Client: Lister Hospit<br>Shift<br>Attended<br>? *<br>? *<br>? *<br>? *<br>? *                                                                                                    | al (Surger) Division (L<br>Start Time<br>16/05/16/08/00<br>17/05/16/08/00<br>18/05/16/08/00<br>01/08/16/08/00<br>02/08/16/08/00<br>03/08/16/08/00                                                                                                    | Interi) Grader Consult<br>End Time<br>15:05/16 17:00<br>17:05/16 17:00<br>19:05/16 12:00<br>00:08/16 17:00<br>00:08/16 17:00<br>00:08/16 17:00<br>05:08/16 07:00<br>05:08/16 07:00                                                                                                    | nt Specialty: Ce<br>Breaks (<br>00:30<br>00:30<br>00:30<br>00:30<br>00:30<br>00:30<br>00:30<br>00:30                                                                                                    | eneral Surgery Can<br>Quantity Unit<br>8.50 COR /U<br>4.00 COR /U<br>16.00 COR /U<br>8.50 COR /U<br>8.50 COR /U<br>16.00 COR /U<br>16.00 COR /U                                                                                                    | idate: Training T<br>Commen<br>NS<br>NS<br>NS<br>NS                                                                                                    | fraining (10)<br>Its |                    | Supporting Document (in              |
| Booking: 9039 Job: 7911<br>Status<br>Unsubmitted<br>Unsubmitted<br>Unsubmitted<br>Unsubmitted<br>Unsubmitted<br>Unsubmitted<br>Unsubmitted                                                                                          | 5 Cillent: Lister Hospit<br>Attended<br>9 •<br>9 •<br>9 •<br>9 •<br>9 •<br>9 •<br>9 •<br>9 •                                                                                                    | al (Surgery Division (L<br>Start Time<br>18/05/16/08/00<br>17/05/16/08/00<br>18/05/16/08/00<br>03/08/16/08/00<br>03/08/16/08/00<br>05/08/16/08/00<br>05/08/16/08/00                                                                                                    | Ister) Grade: Consulta<br>End Time<br>1605ri6 17.00<br>1705/ri6 17.00<br>07.047ri6 17.00<br>0208ri6 17.00<br>05.08ri6 07.00<br>05.08ri6 07.00<br>05.08ri6 07.00<br>05.08ri6 07.00                                                                                                    | nt Specially: Ce<br>Breaks (<br>00:30<br>00:00<br>00:00<br>00:00<br>00:00<br>00:00<br>01:00<br>01:00<br>01:00<br>01:00<br>01:00<br>01:00<br>01:00<br>01:00<br>01:00<br>01:00<br>01:00<br>01:00<br>01:00<br>01:00<br>01:00<br>01:00<br>01:00<br>01:00<br>01:00<br>00:00<br>00 | eneral Surgery Cam<br>Guantity Unit<br>8.50 COR A.<br>8.50 COR A.<br>8.50 COR A.<br>8.50 COR A.<br>8.50 COR A.<br>8.50 COR A.<br>8.50 COR A.<br>8.50 COR A.                                                                                                    | idate: Training T<br>Commen<br>NS<br>NS<br>NS<br>NS<br>NS<br>NS<br>NS                                                                                                    | fraining (10)<br>Ite |                    | Supporting Document (                |
| Booking: 9039 Job: 7913<br>Satus<br>Unsubmitted<br>Unsubmitted<br>Unsubmitted<br>Unsubmitted<br>Unsubmitted<br>Unsubmitted<br>Unsubmitted<br>Unsubmitted<br>Unsubmitted                                                             | 5 Client: Litter Hongst<br>Attendot<br>9 v<br>9 v<br>9 v<br>9 v<br>9 v<br>9 v<br>9 v<br>9 v<br>9 v<br>9 v                                                                                                    | al (Surger, Division II,<br>Start Tene<br>1605/160500<br>1705/160500<br>1005/160500<br>1005/160500<br>1005/160500<br>1506/160500<br>1506/160500                                                                                                    | Ister) Grade: Consults<br>End Time<br>16/05/16 17:00<br>17/05/16 17:00<br>10/06/16 17:00<br>05/08/16 17:00<br>05/08/16 17:00<br>05/08/16 17:00<br>17/08/16 07:00<br>17/08/16 07:00<br>17/08/16 07:00                                                                                                    | nt Specialty: Ge<br>Breaks (<br>00.30<br>00.30<br>01.00<br>01.30<br>01.30<br>01.30<br>01.30<br>01.30<br>01.30<br>01.30<br>01.30<br>01.30                                                                                                    | Heral Surgery Cam<br>Quantity Unit<br>8:50 COR J.<br>8:50 COR J.<br>16:00 COR J.<br>8:50 COR J.<br>8:50 COR J.<br>16:00 COR J.<br>16:00 COR J.                                                                                                    | idate: Training T<br>Commen<br>NS<br>NS<br>NS<br>NS<br>NS<br>NS<br>NS                                                                                                    | fraining (10)<br>Its |                    | Supporting Document ()               |
| Booking: 9039 Job: 7911<br>Status<br>Unsubmitted<br>Unsubmitted<br>Unsubmitted<br>Unsubmitted<br>Unsubmitted<br>Unsubmitted<br>Unsubmitted<br>Unsubmitted<br>Unsubmitted                                                            | 5 Client: Linter Hospit<br>South<br>9 V<br>9 V<br>9 V<br>9 V<br>9 V<br>9 V<br>9 V<br>9 V<br>9 V<br>9 V                                                                                                    | al (Surger) Division (C<br>Start Tane<br>605/r10 6000<br>(7/05/r10 6000<br>03/06/r0 6000<br>03/06/r0 6000<br>05/06/r0 6000<br>05/06/r0 6000<br>77/06/r0 6000<br>77/06/r0 6000                                                                                                    | Ister) Grade: Consulta<br>End Time<br>F605/16 17.00<br>1805/16 17.00<br>00.004/16 17.00<br>02.004/16 17.00<br>05.004/16 17.00<br>05.004/16 17.00<br>17/004/16 07.00<br>17/004/16 17.00                                                                                                    | nt Specialty: Ge<br>Breaks 0<br>00.30<br>00.00<br>01.00<br>01.30<br>01.30<br>01.30<br>01.30<br>01.30<br>01.30                                                                                                    | Interal Surgery Cane           Quantity         Unit           8.50         COR A           4.00         COR A           8.50         COR A           8.50         COR A           8.50         COR A           8.50         COR A           8.50         COR A           8.50         COR A           8.50         COR A           38.50         COR A           16.00         COR A           50         COR A                                                                                             | idate: Training T<br>Commen<br>NS<br>NS<br>NS<br>NS<br>NS<br>NS<br>NS<br>NS<br>NS<br>NS<br>NS                                                                                                    | fraining (10)<br>Its |                    | Supporting Document (r               |
| Booking: 9039 Job: 7911<br>Status<br>Unsubmitted<br>Unsubmitted<br>Unsubmitted<br>Unsubmitted<br>Unsubmitted<br>Unsubmitted<br>Unsubmitted<br>Unsubmitted<br>Unsubmitted<br>Unsubmitted<br>Unsubmitted<br>Unsubmitted               | 5 Client: Lister Hospol<br>Statesded<br>9 • • •<br>9 • •<br>9 • •<br>•<br>•<br>•                                                                                                    | al (Surper) Division (L<br>Start Time<br>1605/16.06.00)<br>1709/17.0600<br>1009/1709/1700<br>1009/1700/1700<br>1509/1700/1700<br>1509/1700/1700/1700/1700/1700/1700/1700/17                                                                                                    | 138/1) Grade: Consult<br>End Time<br>(805/16/17/20)<br>(1705/16/17/20)<br>(1805/16/17/20)<br>(1805/16/17/20)<br>(1708/16/17/20)<br>(1708/16/17/20)<br>(1708/16/17/20)<br>(1808/16/17/20)<br>(1808/16/17/20)                                                                                                    | nt Specialty: Ce<br>Breaks C<br>00:30<br>00:00<br>00:00<br>00:00<br>00:30<br>01:00<br>01:30<br>01:30<br>01:30                                                                                                    | Interal Surgery Cam           Quantity         Unit           8.50         COR A           8.50         COR A           8.50         COR A           8.50         COR A           8.50         COR A           8.50         COR A           8.50         COR A           8.50         COR A           8.50         COR A           16.00         COR A           15.00         COR A           16.00         COR A           15.00         COR A           2.50         COR A                                | idate: Training T<br>Commen<br>NS<br>NS<br>NS<br>NS<br>NS<br>NS<br>NS<br>NS<br>NS<br>NS<br>NS                                                                                                    | fraining (10)<br>its |                    | Supporting Document ()               |
| Booking: 9039 Job: 7913<br>Satus<br>Unsubmitted<br>Unsubmitted<br>Unsubmitted<br>Unsubmitted<br>Unsubmitted<br>Unsubmitted<br>Unsubmitted<br>Unsubmitted<br>Unsubmitted<br>Unsubmitted<br>Unsubmitted<br>Unsubmitted<br>Unsubmitted | 5 Clent: Listr Hospita<br>Suit<br>9 ¥<br>9 ¥<br>9 ¥<br>9 ¥<br>9 ¥<br>9 ¥<br>9 ¥<br>9 ¥<br>9 ¥<br>9 ¥                                                                                                    | 2 (Suppr, Division (L)<br>Start Time<br>1605/16 06 00<br>1705/16 06 00<br>0206/16 06 00<br>0206/16 06 00<br>0206/16 06 00<br>1506/16 06 00<br>1506/16 06 00<br>1506/16 06 00<br>1906/16 06 00<br>1906/16 00<br>1906/16 00<br>1906/16 0 | Jaler/) Grader: Consult           End Time           16605/n 617.00           1705/n 617.00           1805/n 617.00           2004/n 617.00           2004/n 617.00           2004/n 617.00           2004/n 617.00           2004/n 617.00           2004/n 617.00           2004/n 617.00           2004/n 617.00           2004/n 617.00           2004/n 617.00           2004/n 617.00           2004/n 617.00           2004/n 617.00           2004/n 617.00 | nt Specialty: Ge<br>Breaks G<br>00:30<br>00:30<br>00:30<br>01:30<br>01:30<br>01:30<br>01:30<br>01:30<br>01:30                                                                                                    | Interal Surpery Cam           Quantity         Unit           8.50         COR R.           8.50         COR R.           1500         COR R.           551         COR R.           552         COR R.           550         COR R.           550         COR R.           550         COR R.           550         COR R.           550         COR R.           8.50         COR R.           8.50         COR R.           8.50         COR R.           2250         COR R.           50         COR R. | idate: Training Training Train | fraining (10)<br>its |                    | Supporting Document (                |

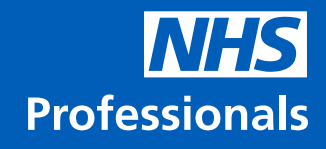

Once you have selected Yes, you can then modify the times worked by the candidate.

You can do this for several the timesheets and then upload a scanned copy of the timesheet, by clicking the 'Upload' button in the same row as the timesheet you have just modified.

Once you have selected the file you can then assign the scanned timesheet for the date range that that timesheet applies to.

Once you have completed your timesheet entry you will need to read and agree to the declaration at the bottom of the page and then click submit

You will then receive a confirmation that the records have been submitted

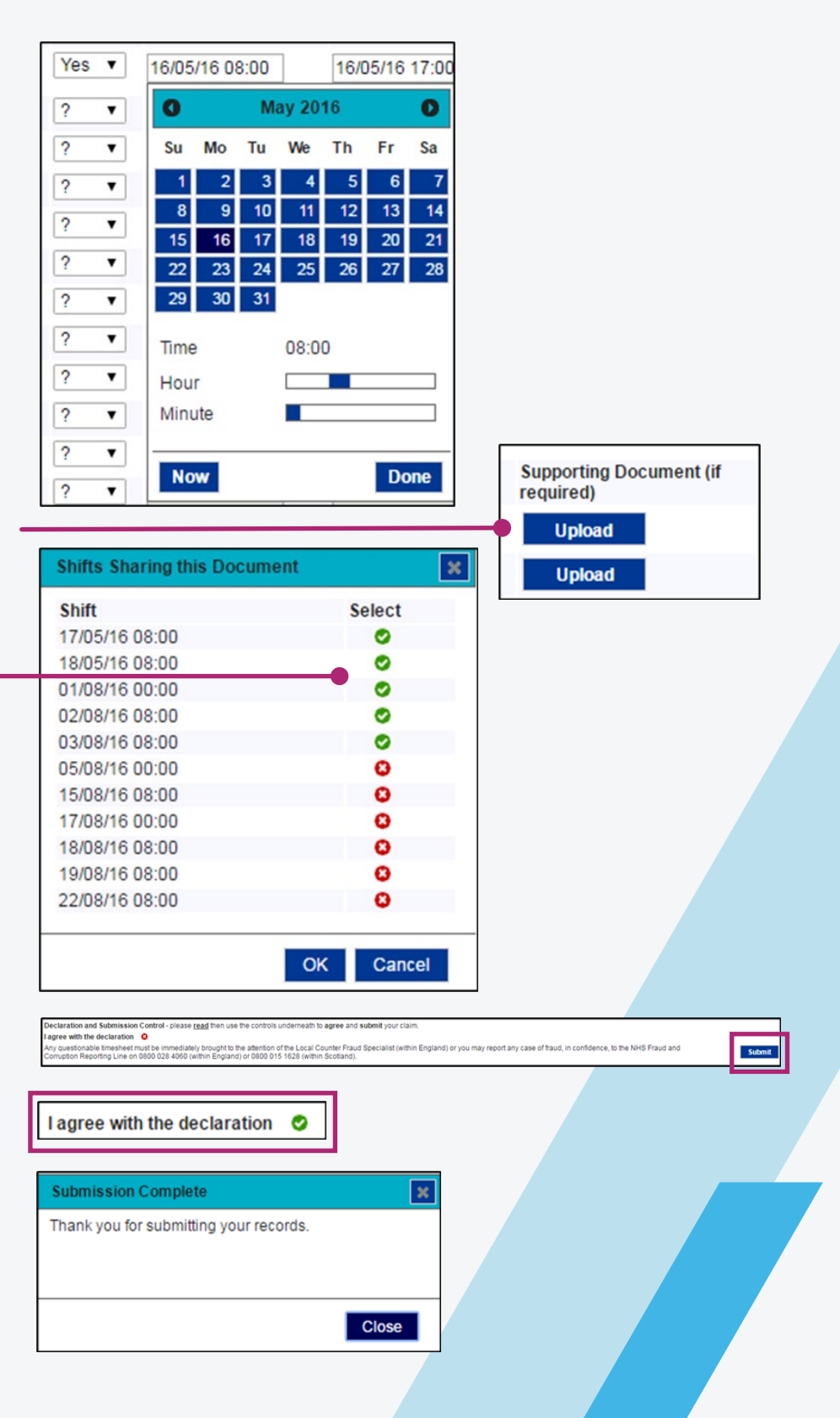

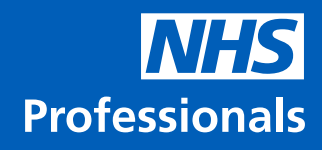

#### 4.2 Invoices

Once the trust has authorised the timesheets that you have submitted NHS Professionals will then raise and pay the invoices on your behalf.

You can view the details of these invoices in the invoices tab of the billing section of NHSP:Connect. You can also view the invoice documentation by clicking the pdf icon on the right of the page.

## **4.3 Viewing worker restrictions**

If a worker has been blocked from working at a specific client site they cannot be booked for any jobs at those sites. A block will usually be requested by a client user which is then added by NHS Professionals Doctors Direct.

The block will appear as below when trying to book a specific worker at a blocked site:

AF:

CUPS:

SUTURES: 6

NEEDLES: 24

| voice Date From: 01/08 |               |         | 16 Invoice Date To | 23/8/2016   | Client      |           | Ca        | ndidate:              |              | R        | eference: |        |           |         |             |                      |           |       |
|------------------------|---------------|---------|--------------------|-------------|-------------|-----------|-----------|-----------------------|--------------|----------|-----------|--------|-----------|---------|-------------|----------------------|-----------|-------|
|                        |               |         |                    |             |             |           |           |                       |              |          |           |        |           |         |             |                      | Page 0    | of0 ( |
| e Inv                  | oice d        | Booking | Client name        | Grade spec  | • Invoice • | Invoice e | Candidate | Billable     Category | Hours worked | Charge e | Client e  | Pay a  | Cand.     | Detail  | Margin      | Done<br>By           | Processed | -     |
| XX<br>00               | X-<br>002028  | 10796   | Watford General    | 8576 - EMed | 29.06.16    | 29.06.16  |           | UNS HRLY              | 1.88         | 0.00     | 0.00      | 4.00   | 7.52      |         | -7.52       | Auxiliary<br>Service | 18.08.16  | 2     |
| XX<br>00               | X-<br>002028  | 2694    | Medical Divisio    | 2235 - Derm | 20.06.16    | 30.06.16  |           | CORE HRLY             | 77.00        | 0.00     | 0.00      | 132.50 | 10,202.50 |         | -10,202.50  | Auxiliary<br>Service | 18.08.16  | 8     |
| RV<br>00               | VG-<br>001970 | 10796   | Watford General    | 8576 - EMed | 29.06.16    | 29.06.16  |           | UNS HRLY              | 1.88         | 4.00     | 7.52      |        | 0.00      | 29.2    | 5 7.52      | Auxiliary<br>Service | 18.08.16  |       |
| RV<br>00               | VG-<br>001970 | 10796   | Watford General    | 8576 - EMed | 29.06.16    | 29.06.16  |           | CORE HRLY             | 5.62         | 3.00     | 16.86     |        | 0.00      | 29.2    | 5 16.86     | Auxiliary<br>Service | 18.08.16  |       |
| RV<br>00               | VG-<br>001966 | 10605   | Acute Admission    | 8549 - Card | 18.07.16    | 22.07.16  |           | CORE HRLY             | 40.00        | 109.00   | 4,360.00  |        | 0.00      | 5232.0  | 4,360.00    | Auxiliary<br>Service | 18.08.16  |       |
| RV<br>00               | VH-<br>001885 | 2694    | Medical Divisio    | 2235 - Derm | 20.06.16    | 30.06.16  |           | CORE HRLY             | 77.00        | 132.50   | 10,202.50 |        | 0.00      | 12243.0 | 0 10,202.50 | Auxiliary<br>Service | 18.08.16  |       |
| XX<br>00               | X-<br>001876  | 7313    | Surgery & Anaes    | 6240 - OG   | 09.07.16    | 09.07.16  |           | UNS HRLY              | 11.50        | 0.00     | 0.00      | 5.15   | 59.23     |         | -59.23      | Auxiliary<br>Service | 11.08.16  | A     |
| RV<br>00               | VG-<br>001802 | 10059   | AMCEmergency&U     | 4770 - EMed | 16.07.16    | 24.07.16  |           | UNS HRLY              | 36.00        | 68.64    | 2,471.04  |        | 0.00      | 2965.2  | 5 2,471.04  | Auxiliary<br>Service | 11.08.16  |       |
| RV<br>00               | VG-<br>001705 | 7313    | Surgery & Anaes    | 6240 - 06   | 09.07.16    | 09.07.16  |           | UNS HRLY              | 11.50        | 5.15     | 59.23     |        | 0.00      | 71.0    | B 59.23     | Auxiliary<br>Service | 11.08.16  |       |
| RV                     | VG-<br>001610 | 9474    | AMCEmergency&U     | 7779 - EMed | 21.05.16    | 24.06.16  |           | UNS HRLY              | 32.30        | 3.64     | 117.57    | 3.64   | 117.57    | 165.9   | B 0.00      | Auxiliary<br>Service | 04.08.16  |       |
| RV                     | VG-<br>001610 | 9474    | AMCEmergency&U     | 7779 - EMed | 21.05.16    | 24.06.16  |           | CORE HRLY             | 5.70         | 3.64     | 20.75     | 3.64   | 20.75     | 165.9   | B 0.00      | Auxiliary            | 04.08.16  |       |

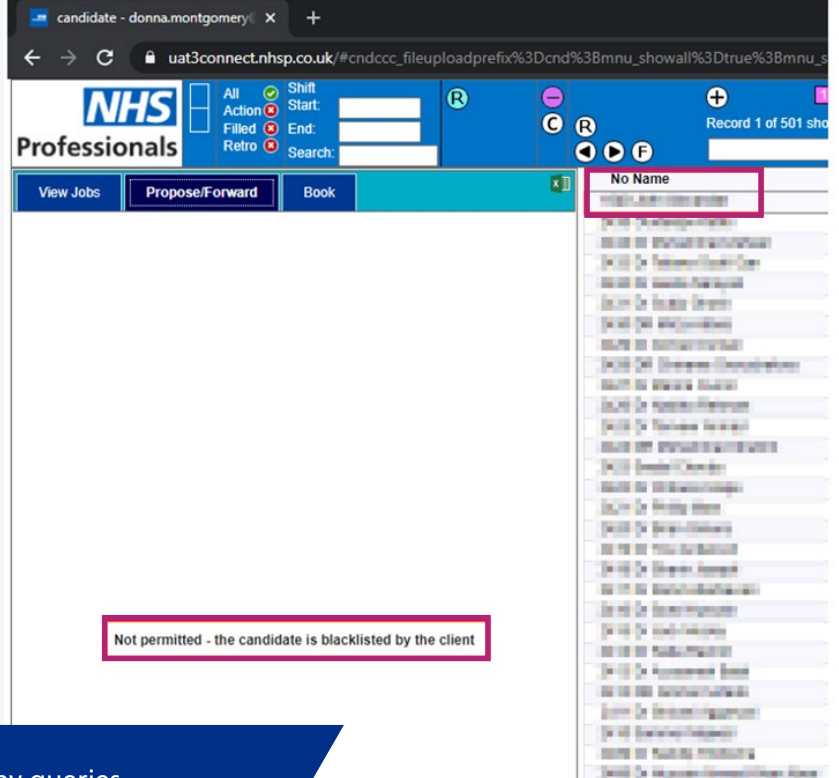

If your agency requires support or has any queries, please visit our Help and Support platform: **www.nhsponline.nhs.uk/s/contactsupport**, where you can find helpful articles. You can also get in touch with us through the contact form provided within each article.

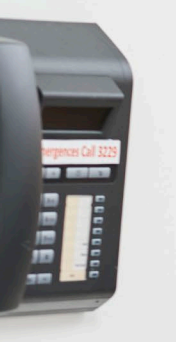

💶 🕑 in 🖪 🞯 www.nhsprofessionals.nhs.uk